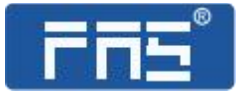

# **PRODUCT** USE INSTRUCTIONS

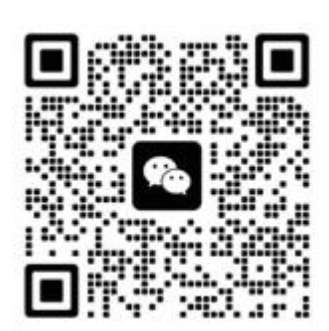

[Technical support]

Ordering code: 006BA1

Part number: FNI ECT-502-105-S

## FNI ECT-502-105-S

4xIO-Link Class B,4 DI PNP

## IP 67 IO Link master module user manual

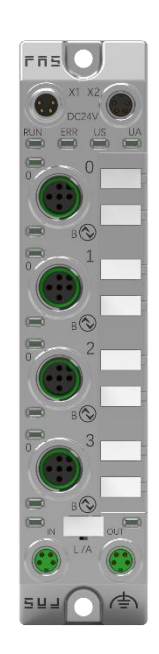

## <u>Contents</u>

| Se | curity 4                                           |
|----|----------------------------------------------------|
|    | Expected use4                                      |
|    | Installation and start-up                          |
|    | Corrosion resistance 4                             |
|    | Dangerous voltage                                  |
|    | General security5                                  |
| 1  | Getting started guide                              |
|    | 1.1 Module overview6                               |
|    | 1.2 Mechanical connection7                         |
|    | 1.3 Electrical connections7                        |
|    | 1.3. 1Power interface (L-code)7                    |
|    | 1.3.2 Network Interface (M8)8                      |
|    | 1.3.3 I/O-port (B-code)8                           |
|    | 1.3.4 Master module wiring method9                 |
| 2  | Technical data                                     |
|    | 2.1. Size                                          |
|    | 2.2 Mechanical data10                              |
|    | 2.3 Operating conditions                           |
|    | 2.4 Electrical data10                              |
|    | 2.5 Network port 11                                |
|    | 2.6 Function indicator11                           |
| 3  | Integrated11                                       |
|    | 3.1 PLC integration                                |
|    | 3.1.1 Omron NX1P2 integrated in Sysmac Studio13    |
|    | 3.1.2 Integrated in BECKHOFFT winCATXAE15          |
|    | 3.1.2 Integrated in Inovance AM600-CPU1608TP/TN 22 |
| 4  | Appendix                                           |

## **Security**

## Expected use

This manual describes as decentralized input and output modules for connecting to an industrial network.

-----

## Installation and start-up

#### Precautions!

Installation and start-up may only be performed by trained personnel. A qualified individual is one who is familiar with the installation and operation of the product and has the necessary qualifications to perform such operations. Any damage caused by unauthorized operation or illegal and improper use is not covered by the manufacturer's warranty. The equipment operator is responsible for ensuring that appropriate safety and accident prevention regulations are observed.

## Corrosion resistance

#### Precautions!

FNI modules generally have good chemical and oil resistance. When used in corrosive media (e.g. high concentrations of chemicals, oils, lubricants, coolants and other material media (i.e. very low water content), these media must be checked before the corresponding application material compatibility. If a module fails or is damaged due to this corrosive medium, a defect claim cannot be made.

## Dangerous voltage

Precautions! Disconnect all power before using the device!

## General security

| Debugging<br>and<br>inspection                                                                                                    | Fault                                                                                                    | Owner/operator<br>obligations                                                                                                    | Expected use                                                                                                    |
|----------------------------------------------------------------------------------------------------|----------------------------------------------------------------------------------------------------|----------------------------------------------------------------------------------------------------|----------------------------------------------------------------------------------------------------|
| Before<br>debugging,<br>read the user<br>manual<br>carefully.                                                                                              | If the defect or<br>equipment<br>failure cannot<br>be corrected,<br>the operation<br>of the<br>equipment<br>must be<br>stopped to<br>avoid damage<br>that may be<br>caused by<br>unauthorized<br>use. | This equipment<br>is an EMC Class<br>A compliant<br>product. This<br>device produces<br>RF noise.                                                                                                    | The warranty and limited liability<br>statement provided by the manufacturer<br>does not cover damage caused by:                                                                                               |
| This system<br>cannot be<br>used in an<br>environment<br>where the<br>safety of<br>personnel<br>depends on<br>the<br>functionality<br>of the<br>equipment. | Only after the<br>housing is fully<br>installed can the<br>intended use be<br>assured.                                                                                                    | The<br>owner/operator<br>must take<br>appropriate<br>precautions to<br>use this<br>equipment.<br>This device can<br>only use the<br>power supply<br>that matches<br>this device, and<br>can only connect<br>cables approved<br>for application. | <ul> <li>Onauthorized tampering</li> <li>Improper use operation</li> <li>The instructions provided in the user</li> <li>manual explain the use, installation and</li> <li>handling of discrepancies</li> </ul> |

# **1.Getting Started Guide**

## **n**5 -10 1 -ERR US 2 — 0 - 11 3 -B 1 4 B 2 5 B 3 6. 1 B -12 7. -13 8 -9 -

## **1.1 Module overview**

- 1 Power input port
- 2 Module indicator
- 3 Port 0
- 4 port 1
- 5 Port 2
- 6 Port 3
- 7 Network input status indicator light

- 8 Network input port
- 9 Ground connection  $\cdot$
- 10 Power output port
- 11 port identification board
- 12 Network output status indicator light
- 13 Network output port

## **1.2 Mechanical connection**

The modules are connected using 2 M4 bolts and 2 washers. Isolation pads are available as accessories.

## **1.3 Electrical connections**

## 1.3. 1 Power interface (L-code)

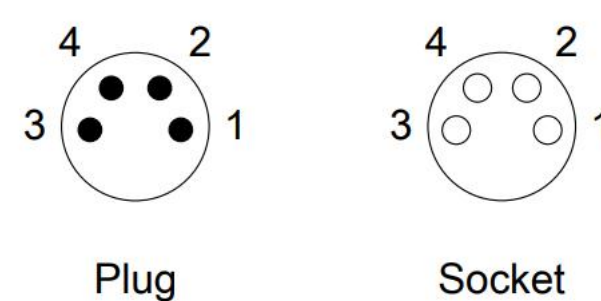

Input

| For | wa | rdir | ŋq |
|-----|----|------|----|

| Pin | Function | Description |
|-----|----------|-------------|
| 1   | Us+      | +24V(Brown) |
| 2   | Ua+*     | +24V(White) |
| 3   | Us-      | 0V(Blue)    |
| 4   | Ua-*     | 0V(Black)   |

Note:

- If possible, provide sensor/module power supply and actuator power supply separately. Total current <4A. Total current of all modules <4A, even when actuator power supplies are daisy chained.
- 2. The FE connection from the housing to the machine must be low impedance and kept as short as possible.

## **1.3.2** Network Interface (M8)

|          | Pin |     | Function      |
|----------|-----|-----|---------------|
| 42       | 1   | Tx+ | Send data+    |
| 3 (00) 1 | 2   | Rx+ | Receive data+ |
| 300      | 3   | Rx- | Send data-    |
| $\smile$ | 4   | Tx- | Receive data- |

Note:

Unused I/O port sockets must be covered with end caps to meet IP67 protection, etc.

## 1.3. I/O-port (B-code)

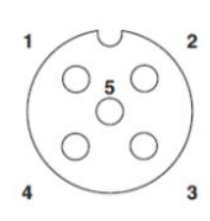

| Pin       | Function                   |
|-----------|----------------------------|
| 1 (Brown) | 24V Us ,Maximum current 1A |
| 2 (White) | 24V Ua                     |
| 3 (Blue)  | 0V Us                      |
| 4 (Black) | IO-Link (DI PNP input)     |
| 5 (Gray)  | OV Ua                      |

## **PNP** input

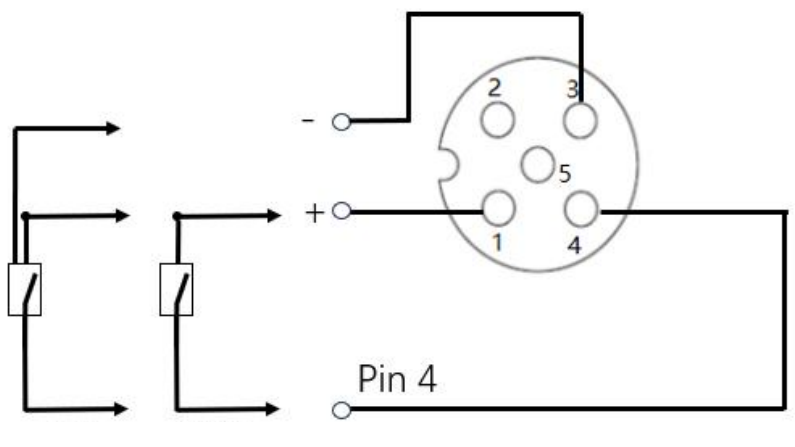

3-wire system 2-wire system

Note:

- 1. Regarding digital sensor input, please follow the input guidance of EN61131-2, Type 2.
- 2. The maximum single output current of pins 2 and 4 is 0.5A. The total module current is <4A.
- 3. Unused I/O port sockets must be covered with end caps to meet IP67 protection level.

## 1.3.4 Master module wiring method

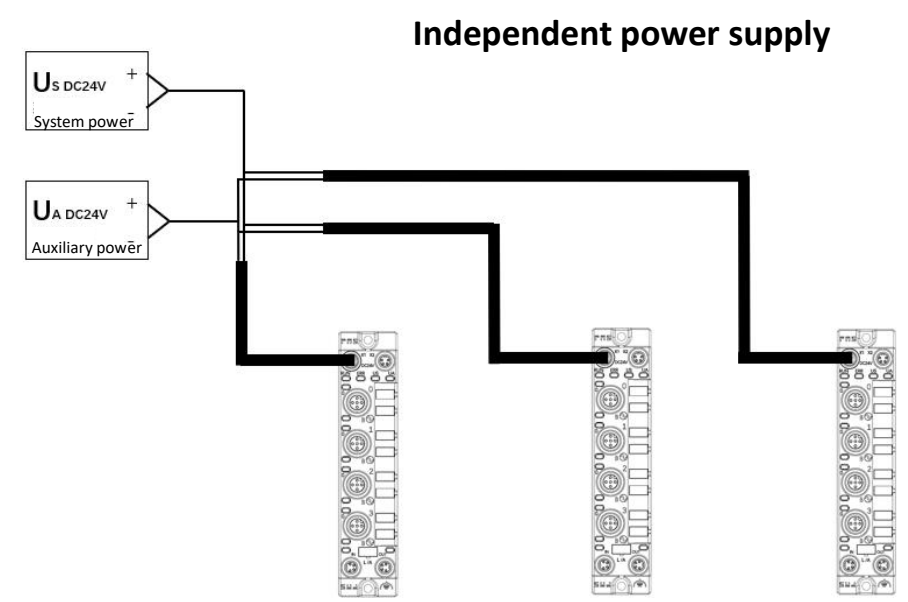

In independent power supply mode, the maximum current of each master station can reach 4A.

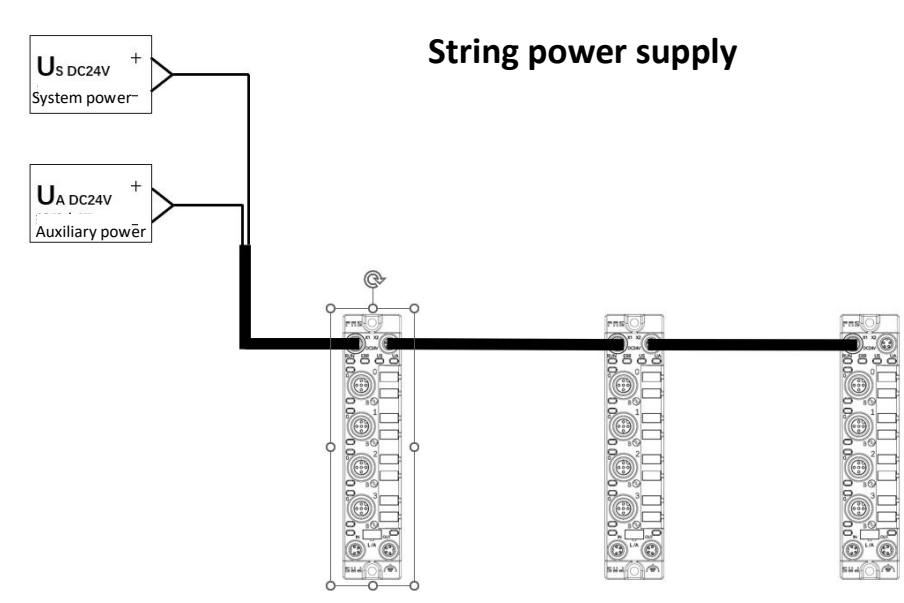

In the serial power supply wiring mode, if the rear module needs to be connected to the front module, the cumulative current must not exceed 4A.

# 2.Technical data

## 2.1 Size

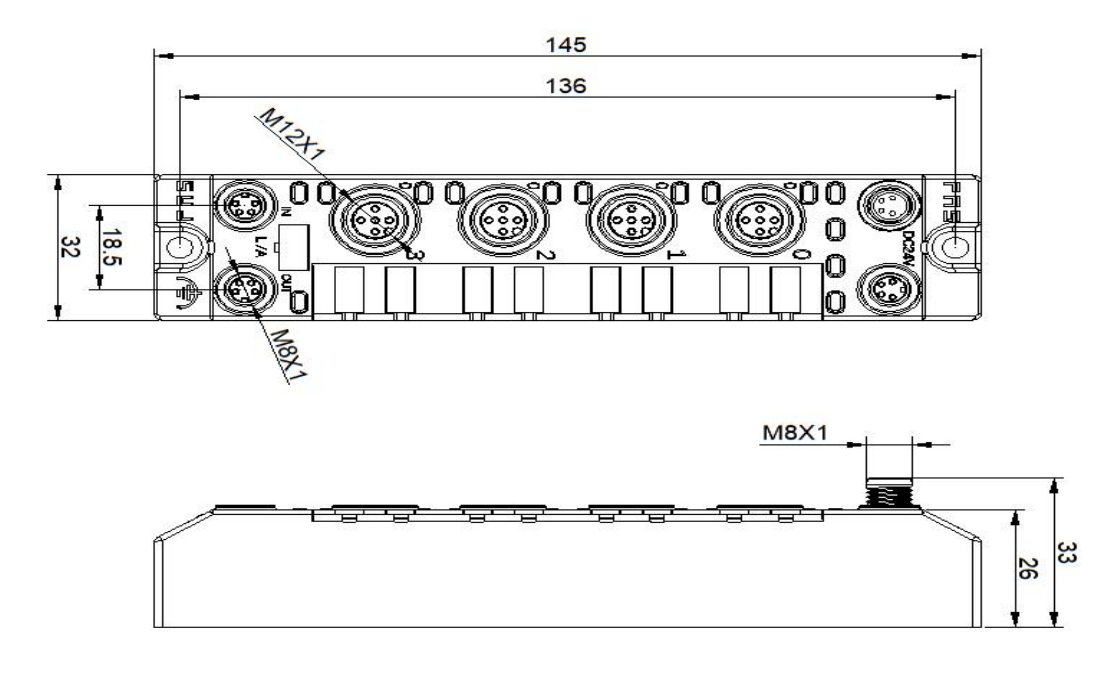

## 2.2 Mechanical data

| Shell material                        | Die-cast aluminum housing, pearl    |
|---------------------------------------|-------------------------------------|
|                                       | nickel plated                       |
| Housing rating according to IEC 60529 | IP67 (only in plug-in or plug type) |
| Power interface                       | M8 (male and female)                |
| Input port/output port                | M8, A-Code (4*Female)               |
| Size(W*H*D)                           | 32mm*145mm*26mm                     |
| Installation type                     | 2-Through hole mounting             |
| Ground bus accessories                | M4                                  |
| Weight                                | About 670g                          |

## 2.3. Operating conditions

| Operating temperature | -5°C ~ 70°C  |
|-----------------------|--------------|
| Storage temperature   | -25°C ~ 70°C |

## 2.4. Electrical data

| Voltage                         | 18~30V DC, conform to EN61131-2 |
|---------------------------------|---------------------------------|
| Voltage fluctuation             | <1%                             |
| Input current when power supply | <130mA                          |
| voltage is 24V                  |                                 |

## 2.5 Network port

| Port                             | 2 x 10Base-/100Base-Tx              |
|----------------------------------|-------------------------------------|
| Port connection                  | M8                                  |
| IEEE 802.3 compliant cable types | Shielded twisted pair, minimum STP  |
|                                  | CAT 5/STP CAT 5e                    |
| Data transfer rate               | 10/100 M bit/s                      |
| Maximum cable length             | 100m                                |
| Flow control                     | Half working condition/full working |
|                                  | condition (IEEE 802.3-PAUSE)        |

## 2.6 Function indicator

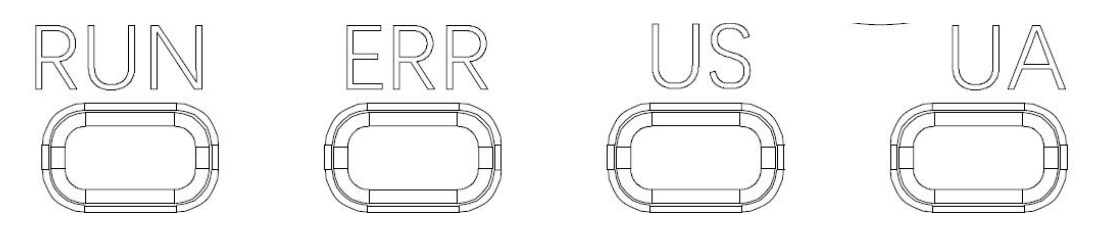

## Module status

|     | Green light off              | Working fine                                        |
|-----|------------------------------|-----------------------------------------------------|
|     | Green light flashes<br>2.5HZ | Pre-operation: The device is in pre-operation state |
| KUN | Flashing green 1HZ           | Safe operation: The equipment is in safe operation. |
|     | Steady green                 | Running: The device is running                      |
|     | Closure                      | Device EtherCAT communication is working            |
| EDD | Flashing red                 | Invalid configuration                               |
| ERR | 2.5HZ                        | local error                                         |
|     | Flashing red                 | Application monitoring timeout                      |
| ыc  | Green                        | Input voltage is normal                             |
| 03  | Flashing red                 | Input voltage low (< 18 V)                          |
|     | Green                        | Output voltage is normal                            |
| UA  | Flashing red                 | Output voltage low (< 18 V)                         |
|     | Red always on                | No output voltage present (< 11 V)                  |

I/O port status

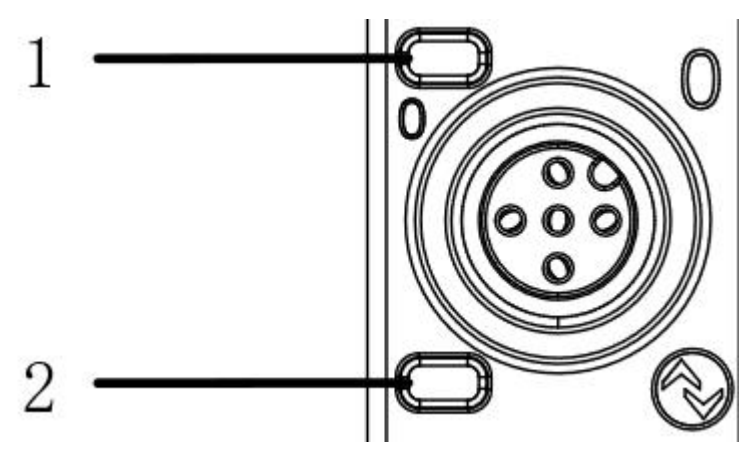

| LED | State        | Function                                         |
|-----|--------------|--------------------------------------------------|
| 1   | Closure      | The status of Pin4 input is 0                    |
| 1   | Yellow       | The status of Pin4 input is 1                    |
| 1   | Red          | Pin4 short circuit                               |
| 1   | Flashing red | Pin1 short circuit                               |
| 2   | Closure      | The status of Pin2 input is 0                    |
| 2   | Yellow       | The status of Pin2 input is 1                    |
| 2   | Rod          | The UA power supply is cut off or the network is |
|     | Reu          | disconnected or Pin2 is short-circuited.         |
| 2   | Flashing red | Pin1 short circuit                               |

Network port status

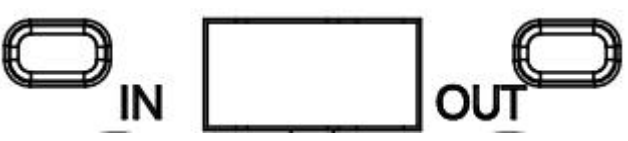

| LED | State          | Function                  |
|-----|----------------|---------------------------|
| IN  | Flashing green | Data transfer in progress |
| OUT | Flashing green | Data transfer in progress |

# 3 Integrated

## 3.1 PLC integration tutorial

## 3.1.1 Omron NX1P2 integrated in sysmac studio

Here, you will see how to integrate this module into an Omron PLC example, taking the Omron NX1P2 PLC as an example.

Install the ESI file: Configuration and Settings---EtherECT---right-click the main device---click Show ESI Library---click "Install File" in the pop-up window---select the corresponding product ESI file

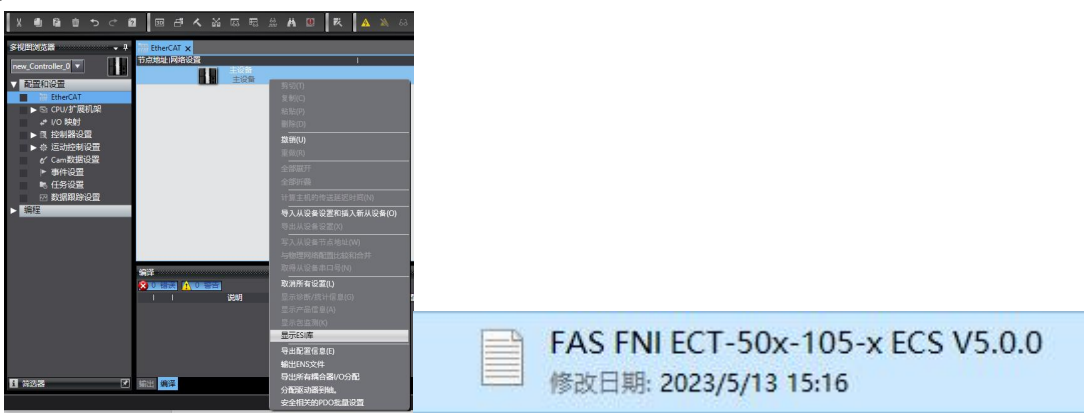

**Create a module:** Click on the toolbox on the right---find FAS Fieldbus Modules---select product model FNI ECT-502-105-S

Double-click the corresponding product to add it to the main device

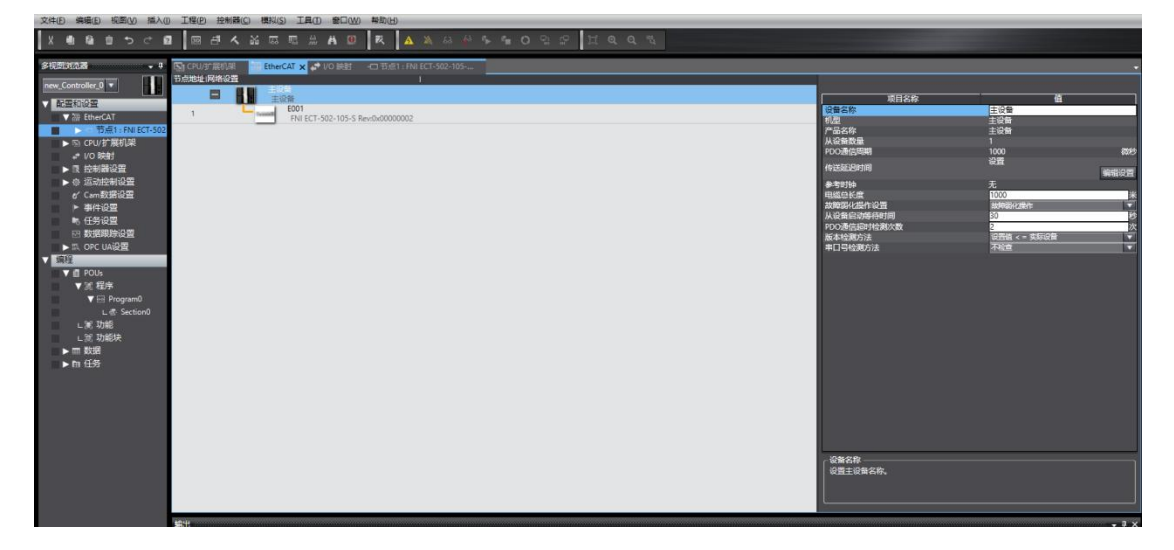

**Module slot data (IOLINK mode):** Right-click the module---select edit module configuration---drag the required data into the module slot---if the slave station has an output signal, you need to open the master station PIN2--- Click on I/O mapping---give Digital Output Mapping\_Output Pin 2 a variable----set the port Output Pin 2 that is used for output signals in the program to 1---that means the configuration is successful!

| m 新建工程 - new, Cambradier, D- Systema Shadia (1984)                                                                                                    | - 0 ×                                                                                                    |                                  |             |                                   |
|----------------------------------------------------------------------------------------------------|----------------------------------------------------------------------------------------------------|----------------------------------|-------------|-----------------------------------|
| 240 M&D 550 M.S. IND 5680 MRD IAD 8000 4600                                                                                                    |                                                                                                    | DISTURBE MILLION AND DISTURDS V  |             | 100                               |
| X & 9 9 9 0 8 11 11 4 4 11 11 1 1 1 1 1 1 1 1 1 1 1                                                                                                    |                                                                                                    | 421 Mil 84                       | 801-        | -                                 |
| HERDER CONTRESE DATE OF A LONG AND A LONG AND A LONG                                                                                                    | . 208                                                                                                    | Table Intel State (Section 2017) | 6514 8      | Net                               |
| Sectore data and the sectore data and the sectore d |                                                                                                    | 1 Children (Children 1977)       | 100.00      | ND I                              |
| • ATOM                                                                                                    | 61X1                                                                                                    | 2 Olive Net (Blue NHD)           | EN Dyst.N   |                                   |
| N IC 10 10 10 10 10 10 10 10 10 10 10 10 10                                                                                                    | file Internet Couples Of Server Disease                                                                                                    | 1 (Dosefor iBlack)MA             | PERE Dyte N |                                   |
| P S CRATHER                                                                                                    | IN COSC NOS                                                                                                    |                                  | ACCHARGE -  |                                   |
| 2 10 Mel                                                                                                    | National State State Sta |                                  | enventen    |                                   |
| ► 0 32094/2 800                                                                                                    | +C4 bd00000 CMeasurement forwar                                                                                                    |                                  | energy -    |                                   |
| * C-8222                                                                                                    | Colored and Colored and Colore |                                  |             |                                   |
| e ende                                                                                                    | station Mil                                                                                                    |                                  |             |                                   |
| 1 1 1 1 1 1 1 1 1 1 1 1 1 1 1 1 1 1 1                                                                                                    | Encland CE                                                                                                    |                                  |             | 2/401                             |
|                                                                                                    | SCHOOL IN COLUMN 2                                                                                                    |                                  |             | ID Option                         |
| V © POLA                                                                                                    | NAME OF STREET, STREET, STREET |                                  |             | TANK LINE                         |
| V 2 00<br>V 1 Paramet                                                                                                    | Microsoft Haven 1                                                                                                    |                                  |             | Colorad from much to make         |
| LC Induction                                                                                                    | C REPORT AND A CONTRACT AND                                                                                                    |                                  |             | Course States Trees               |
| LX 200                                                                                                    | KIND-TLANDA-HCT Nor                                                                                                    |                                  |             | COLUMN .                          |
| - = 82                                                                                                    | B RECTURED IN THE                                                                                                    |                                  |             | CO COLORS                         |
| • FR 128                                                                                                    | E REE-LOADS ACT Res                                                                                                    |                                  |             | all problem must be set           |
|                                                                                                    | B RANG TOANNET EXT Rev                                                                                                    |                                  |             | C CLIMM                           |
|                                                                                                    | a men rowers of her                                                                                                    |                                  |             | Tot ICLI Skew                     |
|                                                                                                    | REELISANTELICT Ref                                                                                                    |                                  |             | Constant and the I                |
|                                                                                                    | A RED FLANDER OCT AND                                                                                                    |                                  |             | e construction                    |
|                                                                                                    | OTALOBIES.                                                                                                    |                                  |             | (C) She                           |
|                                                                                                    | Ellip IGANOr-ICT Rest                                                                                                    |                                  |             |                                   |
|                                                                                                    | The substantic local and the                                                                                                    |                                  |             | Constantine and the second second |
| 141 ······                                                                                                    | · · · · ·                                                                                                    |                                  |             | C RLOINS                          |
|                                                                                                    | KEI I MI-RCOM                                                                                                    |                                  |             | 10.0.00                           |
|                                                                                                    | Participanti de la companya de la companya de                                                                                                    |                                  | 1950        | Constraint and the                |
|                                                                                                    | THE I MANUAL COMPANY                                                                                                    |                                  | COMMENT OF  | C Contractor                      |
|                                                                                                    |                                                                                                    |                                  |             | 2 10.0 Mer                        |
|                                                                                                    |                                                                                                    |                                  |             | Colorador.                        |
|                                                                                                    |                                                                                                    | 82.                              | 11          | Constant State State State        |

| 位置     |                                                       | 说明 | R/W | 数据类型        |
|--------|-------------------------------------------------------|----|-----|-------------|
|        | ▼ EtherCAT网络配置                                        |    |     |             |
| 节点1    | 🔻 🎽 FNI ECT-502-105-S                                 |    |     |             |
|        | Digital Input Mapping_Input Pin 4_6100_01             |    | R   | ARRAY[07]   |
|        | Digital Input Mapping_Actuator Shutdown Pin 2_6100_04 |    | R   | ARRAY[07]   |
|        | Digital Input Mapping_Device Status_6100_06           |    | R   | ARRAY[07] ( |
|        | IO-Link Device State_Status Of IO-Link Port 0_6110_01 |    | R   | USINT       |
|        | IO-Link Device State_Status Of IO-Link Port 1_6110_02 |    | R   | USINT       |
|        | IO-Link Device State_Status Of IO-Link Port 2_6110_03 |    | R   | USINT       |
|        | IO-Link Device State_Status Of IO-Link Port 3_6110_04 |    | R   | USINT       |
| 插槽0    | Digital_IN                                            |    |     |             |
| 插槽1    | Digital_IN                                            |    | 24  |             |
| 插槽2    | Digital_IN                                            |    |     |             |
| 插槽3    | Digital_IN                                            |    |     |             |
|        | ▼ <u>●</u> CPU/扩展机架                                   |    |     |             |
| CPU机架0 | CPU机架0                                                |    |     |             |

#### Module I/O variables:

Digital Input Mapping\_Input Pin 4 Digital Input Mapping\_Actuator Shutdown Pin 2 Digital Input Mapping\_Device Status

Digital Input Map\_Input Pin 2 Input pin 2 short circuit detection Equipment process input status

**Block slot data (normal IO mode):** Right-click the module---select edit module configuration---drag Digital\_IN into the module slot

| 245 MAR SAN AN AN INS INS INS INS INS INS           |          |                                                                                                    |                                                                                                    |
|-----------------------------------------------------|----------|----------------------------------------------------------------------------------------------------|----------------------------------------------------------------------------------------------------|
| X 8 8 8 7 C 8 8 8 4 4 8 5 5 4 8 5 8 4 8 8 4 4 4 4 4 | 123 14 1 |                                                                                                    |                                                                                                    |
|                                                     |          | NUMB         J           Normality         And the state of the state of the stat | 40         30         30         30         30         30         30         30         30         30         30         30         30         30         30         30         30         30         30         30         30         30         30         30         30         30         30         30         30         30         30         30         30         30         30         30         30         30         30         30         30         30         30         30         30         30         30         30         30         30         30         30         30         30         30         30         30         30         30         30         30         30         30         30         30         30         30         30         30         30         30         30         30         30         30         30         30         30         30         30         30         30         30         30         30         30         30         30         30         30         30         30         30         30         30         30         30         30         30         30         30         30<                                                                                                    |
|                                                     |          |                                                                                                    | Contraction of the local diversion of the local diversion of the loc |

As shown above, Pro0~4 PIN4 is the input setting ---- configuration completed!

## 3.1.2 Integrated in BECKHOFFT winCATXAE

Here you will see an example of how to integrate this module into TwinCAT XAE, using a CX5050 PLC as an example:

#### Add PLC path:

Right-click the TwinCAT icon in the lower right corner to open Edit Routes

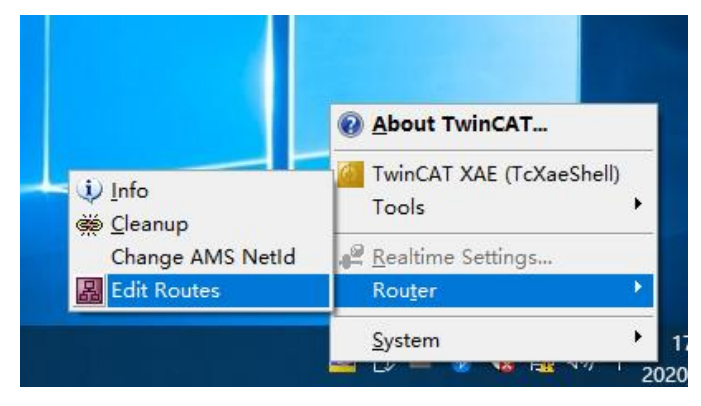

### Click Add...;Add route (Add Route Dialog)

| ute | Connected | AmsNetId | Address | Туре | Comment |
|-----|-----------|----------|---------|------|---------|
|     |           |          |         |      |         |
|     |           |          |         |      |         |
|     |           |          |         |      |         |
|     |           |          |         |      |         |
|     |           |          |         |      |         |
|     |           |          |         |      |         |
|     |           |          |         |      |         |
|     |           |          |         |      |         |
|     |           |          |         |      |         |
|     |           |          |         |      |         |
|     |           |          |         |      |         |

Broadcast Search- choose PLC(CX-3D0A4)-Add Route

| Enter Host Name / IP:                                                                                              |                                                                         |                  |                             | Refresh Status                                                                   |              | Broadcast Search                                                                                  |
|----------------------------------------------------------------------------------------------------|-------------------------------------------------------------------------|------------------|-----------------------------|----------------------------------------------------------------------------------|--------------|---------------------------------------------------------------------------------------------------|
|                                                                                                    |                                                                         |                  |                             |                                                                                  |              |                                                                                                   |
| Host Name Connected                                                                                                | Address                                                                 | AMS NetId        | TwinCAT                     | OS Version                                                                       | Fingerprin   | t                                                                                                 |
| CX-3DB0A4                                                                                                    | 169.254.196.80                                                          | 5.61.176.164.1.1 | 3.1.4024                    | Win CE (6.0)                                                                     | EE34BAF8     | 1AC3E868A0B891DBA                                                                                 |
|                                                                                                    |                                                                         |                  |                             |                                                                                  |              |                                                                                                   |
| < Route Name (Target):                                                                                             | CX-3DB0A4                                                               |                  | Rout                        | e Name (Remot                                                                    | e): DE       | SKTOP-6GGGT9H                                                                                     |
| <<br>Route Name (Target):<br>AmsNetId:                                                                             | CX-3DB0A4                                                               | .1               | Rout                        | e Name (Remot<br>jet Route                                                       | e): DE       | SKTOP-6GGGT9H                                                                                     |
| Koute Name (Target):<br>AmsNetId:<br>Fransport Type:                                                               | CX-3DB0A4<br>5.61.176.164.1<br>TCP_IP                                   | <br>_1           | Rout<br>Targ                | e Name (Remot<br>jet Route<br>Project                                            | e): DE       | SKTOP-6GGGT9H<br>emote Route<br>) None / Server                                                   |
| < Coute Name (Target): AmsNetId: Fransport Type: Address Info:                                                     | CX-3DB0A4<br>5.61.176.164.1<br>TCP_IP<br>169.254.196.80                 | .1               | Rout                        | e Name (Remot<br>let Route<br>Project<br>Static<br>Temporary                     | e): DE<br>Ri | SKTOP-6GGGT9H<br>emote Route<br>None / Server<br>Static<br>Temporary                              |
| Koute Name (Target):<br>AmsNetId:<br>fransport Type:<br>uddress Info:<br>Host Name IP //                           | CX-3DB0A4<br>5.61.176.164.1<br>TCP_IP<br>169.254.196.80<br>Address      | .1<br>           | Rout<br>Tarç<br>O           | e Name (Remot<br>let Route<br>Project<br>Static<br>Temporary                     | e): DE       | SKTOP-6GGGT9H<br>emote Route<br>) None / Server<br>§ Static<br>) Temporary                        |
| Route Name (Target):<br>AmsNetId:<br>fransport Type:<br>Address Info:<br>Host Name IP /<br>Connection Timeout (s): | CX-3D80A4<br>5.61.176.164.1<br>TCP_IP<br>169.254.196.80<br>Address<br>5 |                  | Rout<br>Targ<br>O<br>O<br>O | e Name (Remot<br>pet Route<br>Project<br>Static<br>Temporary<br>Ivanced Settings | e): DE       | ><br>SKTOP-6GGGT9H<br>emote Route<br>) None / Server<br>© Static<br>) Temporary<br>Unidirectional |

Enter the default password "1" - click OK to complete adding the PLC path

| Secure ADS (TwinC       | AT 3.1 >= 4024)        |                         |                     |
|-------------------------|------------------------|-------------------------|---------------------|
| Self Signed Certifice   | ate                    |                         |                     |
| Check Fingerprint       | EE34BAF81AC3E868A0B891 | DBABF5A7F9397D0BBBB987D | 12202DE429EA0810C0E |
| Compare with:           |                        |                         |                     |
| O Shared Certificate A  | uthority (CA)          |                         | Ignore Common Name  |
| O Preshared Key (PS     | K)                     |                         |                     |
| Remote User Credentials |                        |                         | 密码 1                |
| User                    | Administrator          | Password:               | •                   |

Add device profile: FAS FNI-ECT-502-105 (provided by FAS)

Copy the file to the following path to complete adding the configuration file: C:\TwinCAT\3.1\Config\IO\EtherCAT

| 文件 主页       | 共交       | 五省                               |                       |          |          |                  | ~ 0  |
|-------------|----------|----------------------------------|-----------------------|----------|----------|------------------|------|
| ⊢ → * ↑     | HDH <    | 当時 → 本地磁盘 (C:) → TwinCAT → 3.1 → | Config > Io > EtherCA | т        |          | ~ O 漫楽"EtherCAI" | ρ    |
|             |          | 名称                               | 修改日期                  | 米型       | 大小       |                  | ^    |
| *快速访问       |          | Beckhoff EPP7xxx                 | 2019/11/25 11:36      | XML 3285 | 2.215 KB |                  |      |
| - 東田        | 1        | Beckhoff EPP9xxx                 | 2019/10/15 14:54      | XML文档    | 197 KB   |                  |      |
| - 下戦        | *        | Beckhoff EPx9xx                  | 2019/11/19 8:25       | XML文档    | 629 KB   |                  |      |
| 1 文档        | 1        | Beckhoff EQ1xxx                  | 2015/11/12 14:24      | XML 文档   | 22 KB    |                  |      |
| - 田片        |          | Beckhoff EQ2xxx                  | 2016/11/23 10:42      | XML 这种   | 73 KB    |                  |      |
|             | <u>.</u> | Beckhoff EQ3xxx                  | 2016/11/22 11:22      | XML S28  | 1,386 KB |                  |      |
| <b>地比</b> 的 | _        | Beckhoff ER1xxx                  | 2016/11/21 15:46      | XML 文档   | 165 KB   |                  |      |
| 🧈 网络        |          | Beckhoff ER2xxx                  | 2016/11/21 14:32      | XML文档    | 259 KB   |                  |      |
|             |          | Beckhoff ER3xox                  | 2017/6/9 13:35        | XML文档    | 1,177 KB |                  |      |
|             |          | Beckhoff ER4xxx                  | 2016/11/22 12:58      | XML 文档   | 318 KB   |                  |      |
|             |          | Beckhoff ER5xxx                  | 2016/3/14 11:52       | XML 3288 | 273 KR   |                  |      |
|             |          | Beckhoff ER6xxx                  | 2016/3/14 11:52       | XML 3289 | 494 KB   |                  |      |
|             |          | Beckhoff ER7xxx                  | 2019/2/14 8:50        | XML 文档   | 2,717 KB |                  |      |
|             |          | Beckhoff ER8xxxx                 | 2016/3/14 11:52       | XML 文档   | 207 KB   |                  |      |
|             |          | Beckhoff EtherCAT EvaBoard       | 2015/2/4 12:57        | XML文档    | 72 KB    |                  |      |
|             |          | Beckhoff EtherCAT Terminals      | 2015/2/4 12:57        | XML文档    | 53 KB    |                  |      |
|             |          | Beckhoff FB1XXX                  | 2017/5/24 12:26       | XML 3288 | 49 KB    |                  |      |
|             |          | Beckhoff FCxxxx                  | 2015/2/4 12:57        | XML S288 | 21 KB    |                  |      |
|             |          | Beckhoff FM3xxx                  | 2018/6/29 15:05       | XML文档    | 367 KB   |                  |      |
|             |          | Beckhoff ILxxxx-B110             | 2015/2/4 12:57        | XML文档    | 8 KB     |                  |      |
|             |          | E FAS CTEU-ECT V4.6.0            | 2020/10/10 10:01      | XML 文档   | 14 KB    |                  | ~    |
| 101 个项目 选   | 中1个项目    | 1 13.5 KB                        |                       |          |          |                  | 8: - |

#### New construction:

Open the TwinCAT XAE software---File-New-Project---Select TwinCAT XAE Project-Enter the name-OK

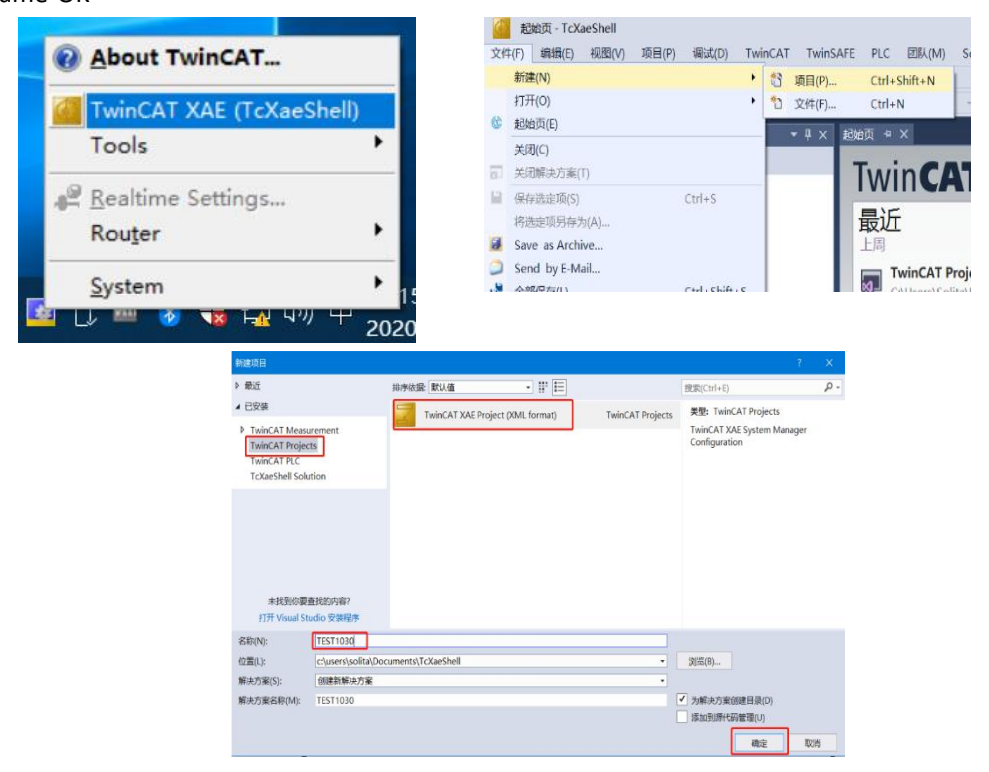

#### Select target system:

SYSTEM-Choose Target System-Select PLC(CX-3DB0A4)-OK

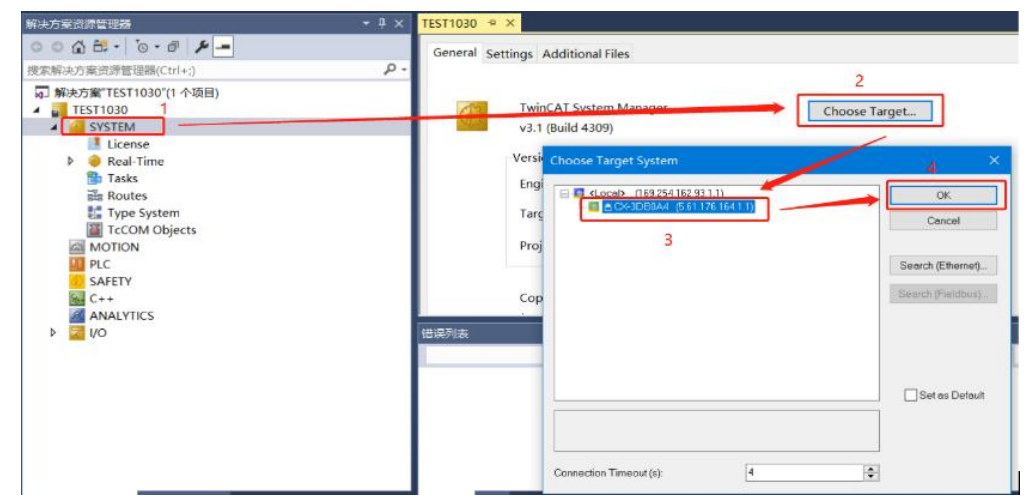

#### Add module:

Pull down the IO option-DEVICES-SCAN; search for the master station, select Device 2 (EtherCAT)-OK

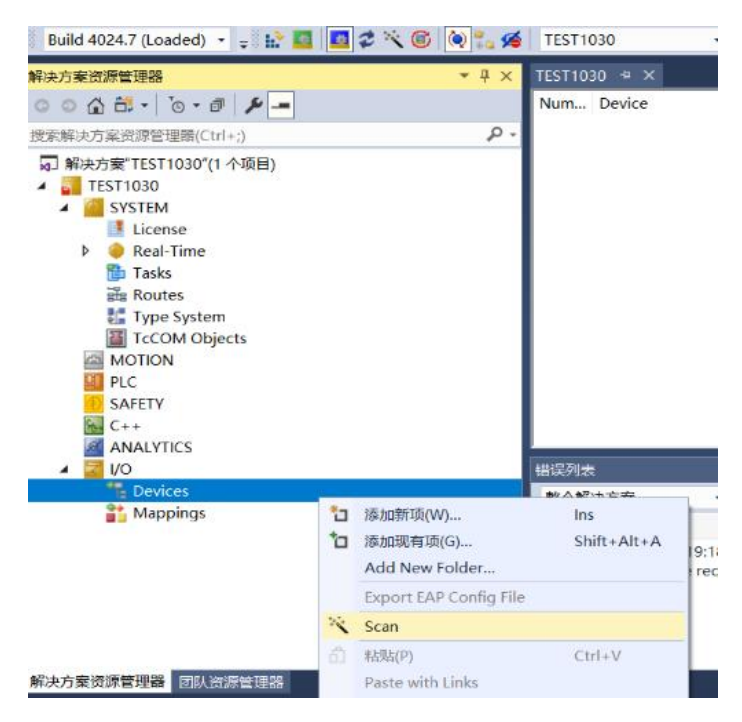

#### Module slot data (IOLINK mode):

Find the module FNI-ECT-502-105-S under the resource manager, select Slots, and select the required slot data for configuration.

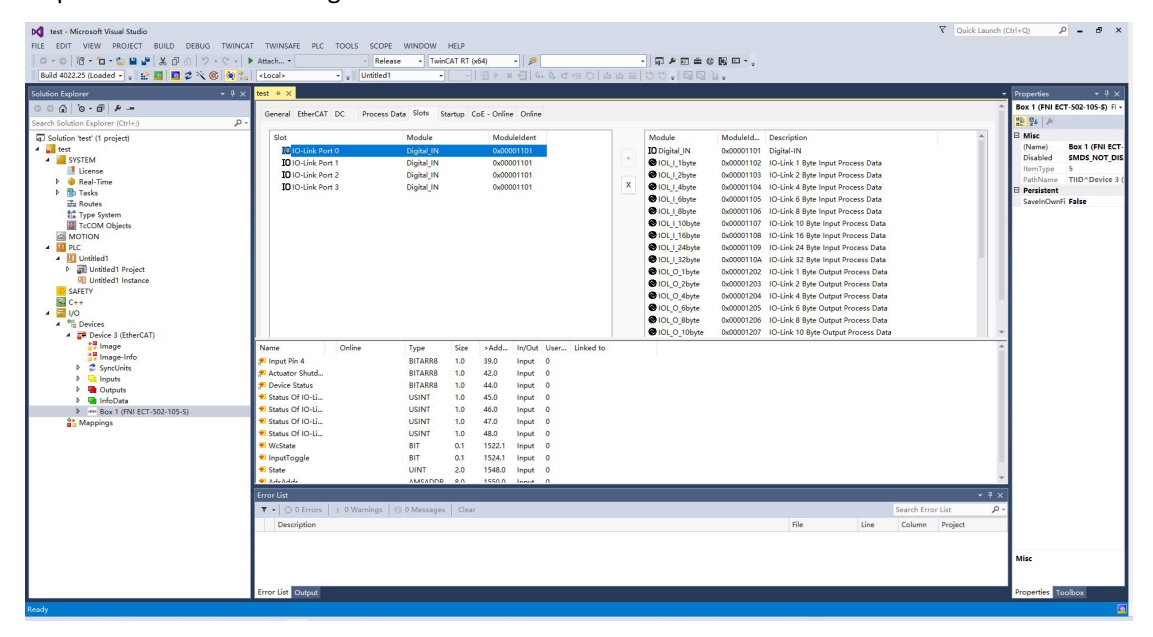

#### Module slot PIN2 data setting:

If the slave module has an output signal connected, the master module PIN2 must be turned on and assigned in the program -----configuration completed!

When the variable Output PIN2 is set to 1, PIN2 is enabled. When it is set to 0, PIN2 is turned off.

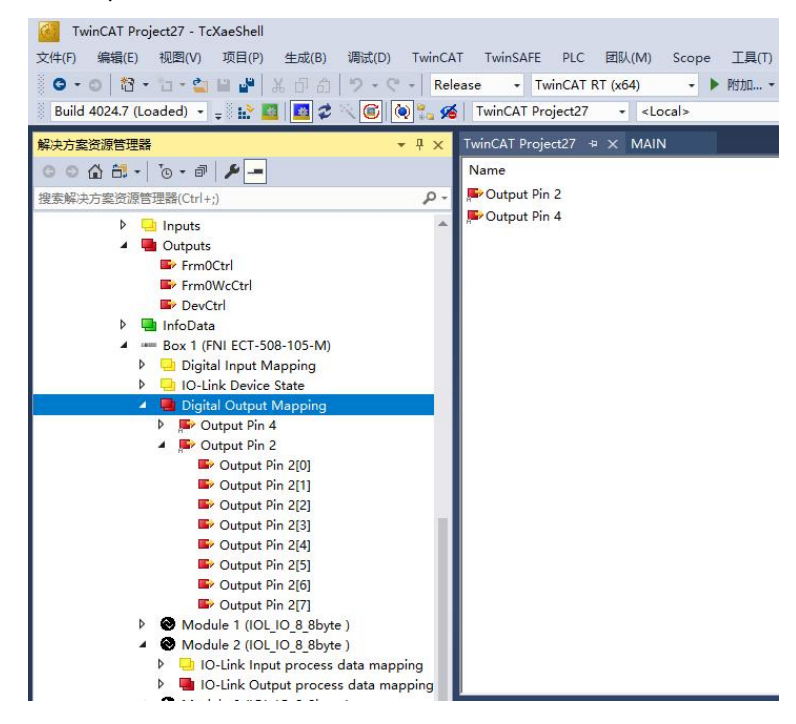

### Module slave data settings (COE settings):

Find the module FNI-ECT-502-105-S under the resource manager and click COE-On-line

| 1  |         | in E congarador bata i ora  |    |                            |
|----|---------|-----------------------------|----|----------------------------|
| 1. | 8100:0  | IO-Link Service Data Port.0 |    | > 6 <                      |
|    | 8100:01 | Index                       | RW | 0x0041 (65)                |
|    | 8100:02 | Subindex                    | RW | 0x00 (0)                   |
|    | 8100:03 | Length                      | RW | 0x02 (2)                   |
|    | 8100:04 | Data                        | RW | FF FF 00 00 00 00 00 00 00 |
|    | 8100:05 | Control                     | RW | 0x00 (0)                   |
|    | 8100:06 | Error Code                  | RO | 0x0000 (0)                 |
| +  | 8110:0  | IO-Link Service Data Port.1 |    | > 6 <                      |
| ŧ  | 8120:0  | IO-Link Service Data Port.2 |    | > 6 <                      |
| ŧ  | 8130:0  | IO-Link Service Data Port.3 |    | > 6 <                      |
| +  | 8140:0  | IO-Link Service Data Port.4 |    | > 6 <                      |
| +  | 8150:0  | IO-Link Service Data Port.5 |    | > 6 <                      |
| ÷  | 8160:0  | IO-Link Service Data Port.6 |    | > 6 <                      |
| +  | 8170:0  | IO-Link Service Data Port.7 |    | > 6 <                      |

8100:0: Master Pro 0 port data setting8110:0: Master Pro 1 port data setting8120:0: Master Pro 2 port data setting8130:0: Master Pro 3 port data settings

#### Set parameters and data according to the slave module manual.

| Index:      | Index                 |                                                          |
|-------------|-----------------------|----------------------------------------------------------|
| Subindex:   | subindex              |                                                          |
| Length:     | Data length BYTE type | (when reading or writing, fill in the data length first) |
| Data:       | Data mapping          |                                                          |
| Control:    | 1=read 2=write        |                                                          |
| Error code: | Error code            |                                                          |

IOLINK slave station configuration (this function is online configuration, the slave station and the master station should maintain normal communication)

(1) When you need to configure the IOLINK slave station, you should write to set Pin4 as the IOLINK function, and write 2 data to Control to complete the configuration and the slave station will take effect;

Note that the input values of Index and Subindex are in decimal, and the input and output values of Data are in hexadecimal;

(2) Common index functions of FAS slave stations:

Example: a. Input and output configuration: Index =65, Subindex=0; the following figure is an example of slave station configuration:

#### Notice:

"功能说明"Ttranslate: "Function Description"

"从站"Ttranslate: "Slaves"

"从站扩展"Ttranslate: "Slave extension"

"IP67 防护等级对应 PIN 针脚" Ttranslate: "IP67 protection level corresponding PIN pin"

"端口号" Ttranslate: "The port number"

"对应针脚" Ttranslate: "Corresponding pins"

"IP20 防护等级对应 PIN 针脚" Ttranslate: "IP20 protection level corresponding PIN pin"

"2 进制值(0 表示输入,1 表示输出)"Ttranslate:"Binary value (0 represents input, 1 represents output"

"16 进制值(填入到数据)" Ttranslate: "Hexadecimal value (fill in the data)"

|                          | 功能说明           |        |   |         |   |   |   |   |   | 从   | 站  |    |    | 5815 |    | - 00 - 2 | i    |   |   |   |   | 2 |      |   | ŀ | 人站 | 扩展 | 展 |   |   |   |   |   |   |
|--------------------------|----------------|--------|---|---------|---|---|---|---|---|-----|----|----|----|------|----|----------|------|---|---|---|---|---|------|---|---|----|----|---|---|---|---|---|---|---|
| IP67防护等                  | 20             | 端口号    | 7 | 6       | 5 | 4 | 3 | 2 | 1 | 0   | 7  | 6  | 5  | 4    | 3  | 2        | 1    | 0 | 7 | 6 | 5 | 4 | 3    | 2 | 1 | 0  | 7  | 6 | 5 | 4 | 3 | 2 | 1 | 0 |
| 级产品对应<br>PIN脚            | and the second | 对应PIN脚 |   | PIN4 PI |   |   |   |   |   | IN2 |    |    |    |      |    |          | PIN4 |   |   |   |   |   | PIN2 |   |   |    |    |   |   |   |   |   |   |   |
| IP20防护等<br>级产品对应<br>PIN脚 |                | 端口号    | 8 | 7       | 6 | 5 | 4 | 3 | 2 | 1   | 16 | 15 | 14 | 13   | 12 | 11       | 10   | 9 | 7 |   |   |   |      |   |   |    |    |   |   |   |   |   |   |   |
| 2进制值(0                   | 表示输入,1ā        | 表示输出)  | 1 | 1       | 1 | 1 | 1 | 1 | 1 | 1   | 1  | 1  | 1  | 1    | 1  | 1        | 1    | 1 | 1 | 1 | 1 | 1 | 1    | 1 | 1 | 1  | 1  | 1 | 1 | 1 | 1 | 1 | 1 | 1 |
| 16进                      | 制值(填入到Da       | ata)   |   | I       | F |   |   | I | 7 |     |    | 1  | 7  |      |    | 1        | F    |   |   | 1 | 7 |   |      | I | 7 |    |    | I | 7 |   |   | I | F |   |

For example: the slave module DI/DO requirement is full output (FFFF) Index=65 (Known from the site manual) Subindex=0 Length=2 Data=FFFF Control=2 Enter

The writing is successful and the module configuration changes to full output.

### 3.1.2 Integrated in Inovance AM600-CPU1608TP/TN

Here you will see an example of how to integrate this module into Inproshop, taking the AM600-CPU1608TP/TN PLC as an example:

#### Add new project:

Select the corresponding PLC model for a new project

| 新生生で<br>                 | <ul> <li>AC712</li> <li>AC801-0221-10800</li> <li>AC802-0222-0080</li> <li>AC801-0211-0800</li> <li>AC801-0211-0800</li> <li>AC811-0311-0910</li> <li>AC811-0311-0910</li> <li>AC811-0211-0801+C</li> <li>AM401-CPU150801+C</li> <li>AM402-CPU150801+C</li> <li>AM402-CPU150801+C</li> <li>AM402-CPU150801+C</li> <li>AM402-CPU150801+C</li> <li>AM401-CPU150801+C</li> <li>AM401-CPU150801+C</li> <li>AM401-CPU150801+C</li> <li>AM401-CPU150801+C</li> <li>CODESYS SofModion RTE V3</li> <li>CODESYS SofModion RTE V3</li> <li>CODESYS SofModion RTE V3 X64</li> <li>CODESYS SofModion RTE V3 X64</li> <li>CODESYS SofModion-Win V3 X64</li> <li>PitchDrive</li> </ul> | <ul> <li>诸特化文本(57) ✓</li> <li>徐特化文本(57) ✓</li> <li>设备</li> <li>正式(1)</li> <li>正式(1)</li> <li>二式(1)</li> <li>二式(1)</li></ul> |
|--------------------------|----------------------------------------------------------------------------------------------------|----------------------------------------------------------------------------------------------------|
| 名称(N): 未备<br>位置(L): C:\L | \$Ź7<br>Sers\10853\Documents                                                                                                    |                                                                                                    |

#### Add module:

Double-click the network configuration----click to import the ECT file----select the master station description file FNI-ECT-502-105-S

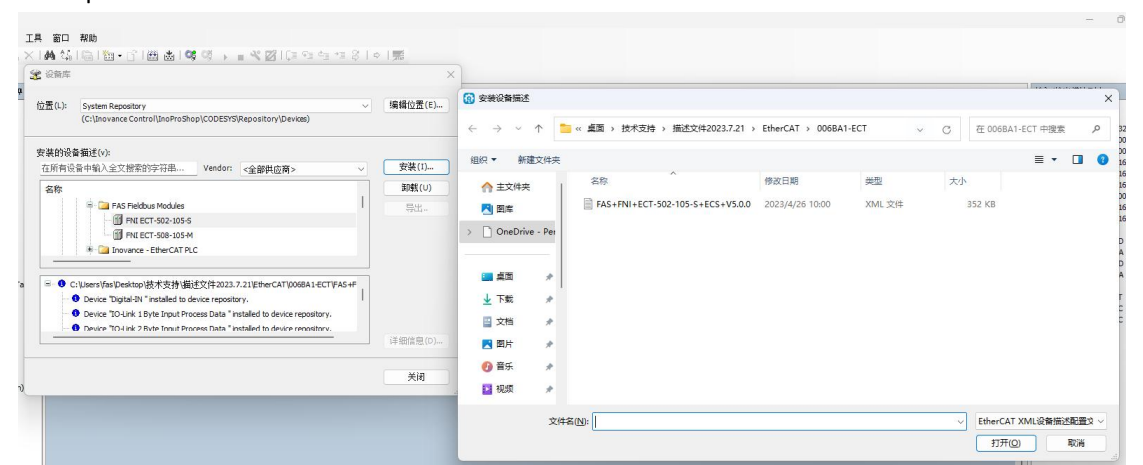

Click PLC---Check the EtherCAT master station---Select the device on the left-----right-click ETHERCAT----Scan device

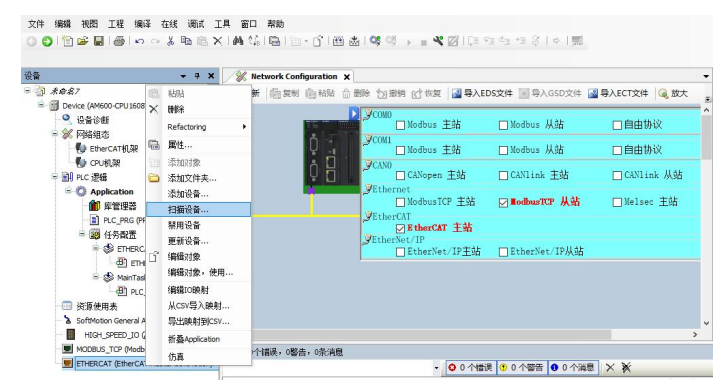

## Module slot data:

Double-click the left device box module FNI-ECT-502-105-S ------Slot configuration------Select the required slot data for configuration

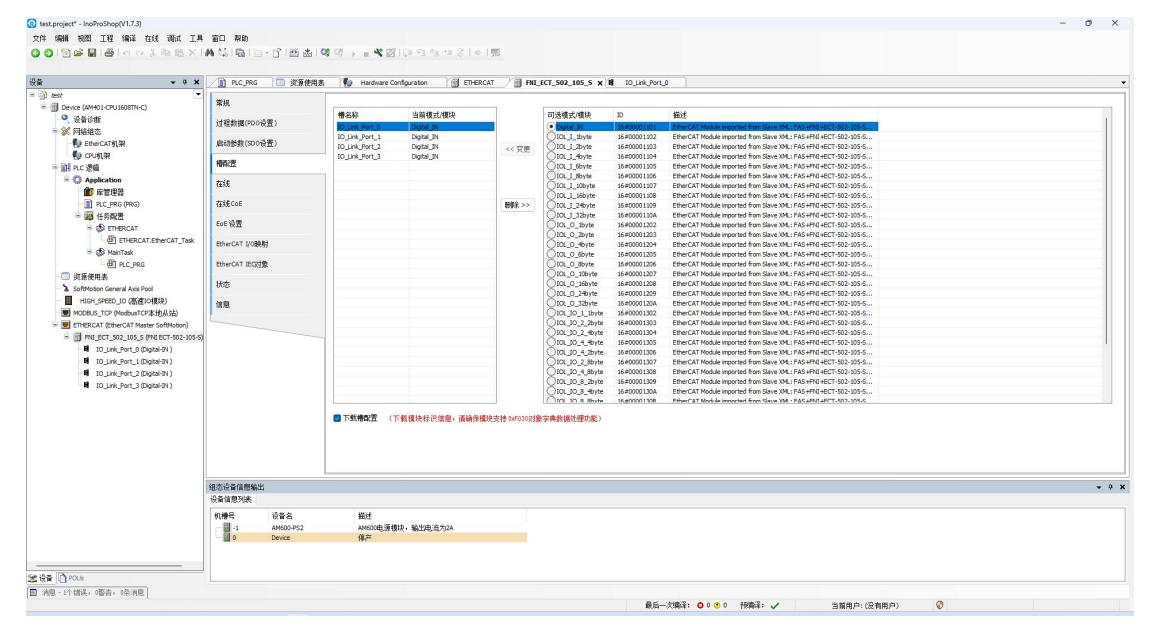

#### Module slot PIN2 data setting:

If the slave module has an output signal connected, the PIN2 of the master module must be turned on and assigned in the program-----configuration completed!

# **4.Appendix**

### 4.1 Ordering information

| Product ordering code | Order code |
|-----------------------|------------|
| FNI ECT-502-105-S     | 006BA1     |

High quality products · Sincere service

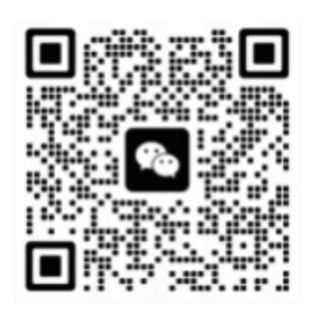

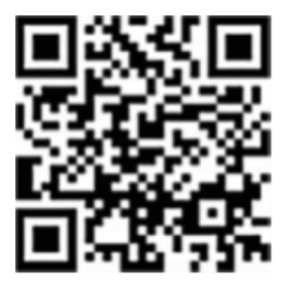

[ Technical support ]

[ Official website ]

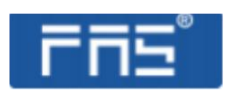

Telephone : 0591-22991876Official website: www.faselec.comTechnical support : +86 13306936805Business support : +86 19905006938Address: Room 009, A1, Building 1, National University Science and TechnologyPark Science and Technology Innovation Center, No. 6 Qiuyang East Road,Shangjie Town, Minhou County, Fujian Province.State State State